How to Submit Accident Details:

- 1. Log into your Wellfleet account
- 2. At the top of the page, under the "Claims" dropdown menu, choose "Accident Form"

| Communications 🔻 Benefits 🔻            | Cost of Care Estimator                              | Claims 🧡             | Student Options 🤝 | Contact Us 🤝 | Admins 🧡 |  |
|----------------------------------------|-----------------------------------------------------|----------------------|-------------------|--------------|----------|--|
| ,                                      |                                                     |                      |                   |              |          |  |
| CLAIMS                                 | Your Claims:                                        |                      |                   |              |          |  |
|                                        | » View Claims/EOBs                                  |                      |                   |              |          |  |
|                                        | Wiew Ledger Wiew Deductible & Out of Pocket Details |                      |                   |              |          |  |
| NEED HELP?<br>CLICK HERE TO CONTACT US |                                                     |                      |                   |              |          |  |
|                                        | Notification Forms:                                 |                      |                   |              |          |  |
|                                        | Accident Form                                       |                      |                   |              |          |  |
|                                        | » Other Insurance Form                              |                      |                   |              |          |  |
|                                        | » Auth                                              | » Authorization Form |                   |              |          |  |
|                                        | » Subi                                              | mit Claim Related D  | ocuments          |              |          |  |
|                                        | Notification Forms History                          |                      |                   |              |          |  |
|                                        |                                                     |                      |                   |              | X        |  |

3. Answer all questions (some will require additional/less information depending on your answer)

| Is this for a dependent? *                                                  | Is the accident/injury sports related? * |
|-----------------------------------------------------------------------------|------------------------------------------|
| Is the treatment related to accident/injury? *                              | Is the accident/injury work related? *   |
| Is a third party responsible for the accident/injury? *                     |                                          |
| Is the accident/injury a result of a motor vehicle accident? *              |                                          |
| Name and Telephone Number of the automobile coverage for the vehicle        |                                          |
|                                                                             |                                          |
| Do you have any other health insurance coverage in addition to this plan? * |                                          |

4. Upload any supporting documentation (optional), click the checkbox, then Submit

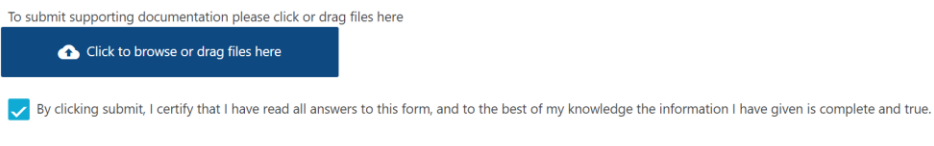

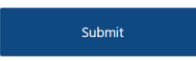